株式会社ミガロ.

システム事業部 プロジェクト推進室

# [Delphi/400] 新データベースエンジンFireDACを 使ってみよう!

●はじめに ●FireDAC を使った IBM i アプリケーション開発 ●既存プログラムの FireDAC への移行 ●まとめ

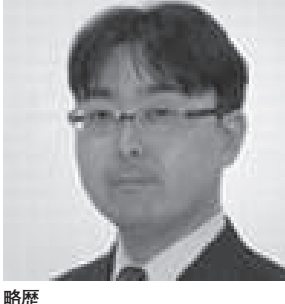

1972 年 3 月 20 日生まれ 1994 年 大阪電気通信大学工学部卒業 2001 年 4 月 株式会社ミガロ. 入社 2001 年 4 月 システム事業部配属

現在の仕事内容 主に Delphi/400 を使用したシス テムの受託開発を担当しており、要 件確認から納品・フォローに至るま で、システム開発全般に携わってい る。また、Delphi/400の導入支援 やセミナーの講師も行っている。

1.はじめに

業務アプリケーションを開発してい くうえで、データベースの利用は不可欠 である。そして、Delphi/400 はデータ ベースを使ったアプリケーション開発を 得意としている。なぜなら、Delphi/400 はデータベースエンジンという機能を備 えており、これによりどのデータベース に対しても、共通のプログラミングで簡 単に開発できるからである。

このデータベースエンジンと各種 データベースドライバを組み合わせるこ とで、IBM i や SQL Server などさまざ まなデータベースへ接続できる。【図1】

これまでの開発で使用されてきた データベースエンジンには、BDE や dbExpress がある。本稿で主題として いる「FireDAC」は、BDE や dbExpress に続く新しいデータベースエンジンであ る。

FireDAC 自体は Delphi の XE3 から 実装されており、これまでも Oracle や SQL Server などでは使用可能であっ た。そして Delphi 10 Seattle からは、 Delphi/400 のドライバが対応し、IBM i でも活用可能になっている。

そこで本稿では、FireDAC で IBM i を利用する基本的な方法、そしてすでに BDE や dbExpress を 使用 して IBM i へ接続しているプログラムを FireDAC へ移行するポイントについて説明する。

2.FireDACを使った IBM i アプリケーショ ン開発

2-1. FireDAC とは

本題に入る前に、FireDACはこれま でのデータベースエンジンと比べて、ど のような違いがあるかを確認する。 FireDACの特徴としては、以下の点が 挙げられる。

- (1) Windows 32bit / 64bit に対応
- (2) FireMonkey に対応
- (3) BDE のような初期インストールは 不要(配布が簡単)

- (4) 双方向データセット形式
- (5) 高いパフォーマンスのデータアクセス(BDEと同等以上)

FireDAC と BDE、dbExpress と の 機能比較については【表1】に示す。

これらの特徴や比較から、FireDAC は dbExpress と同様の環境対応機能が あり、BDE と同等の双方向データセッ ト形式を備えていることがわかる。

つまり、FireDAC は両データベース エンジンのよい部分を組み合わせた新し いデータベースエンジンといえる。次に、 この FireDAC を使用して IBM i へ接 続し、ファイルを参照する基本的な使い 方を説明していく。

#### 2-2. FireDAC の使い方

FireDAC で IBM i へ接続するために 使用する基本コンポーネントには、以下 が用意されている。

- (1) TFDConnection
  - データベースへの接続を制御するコ

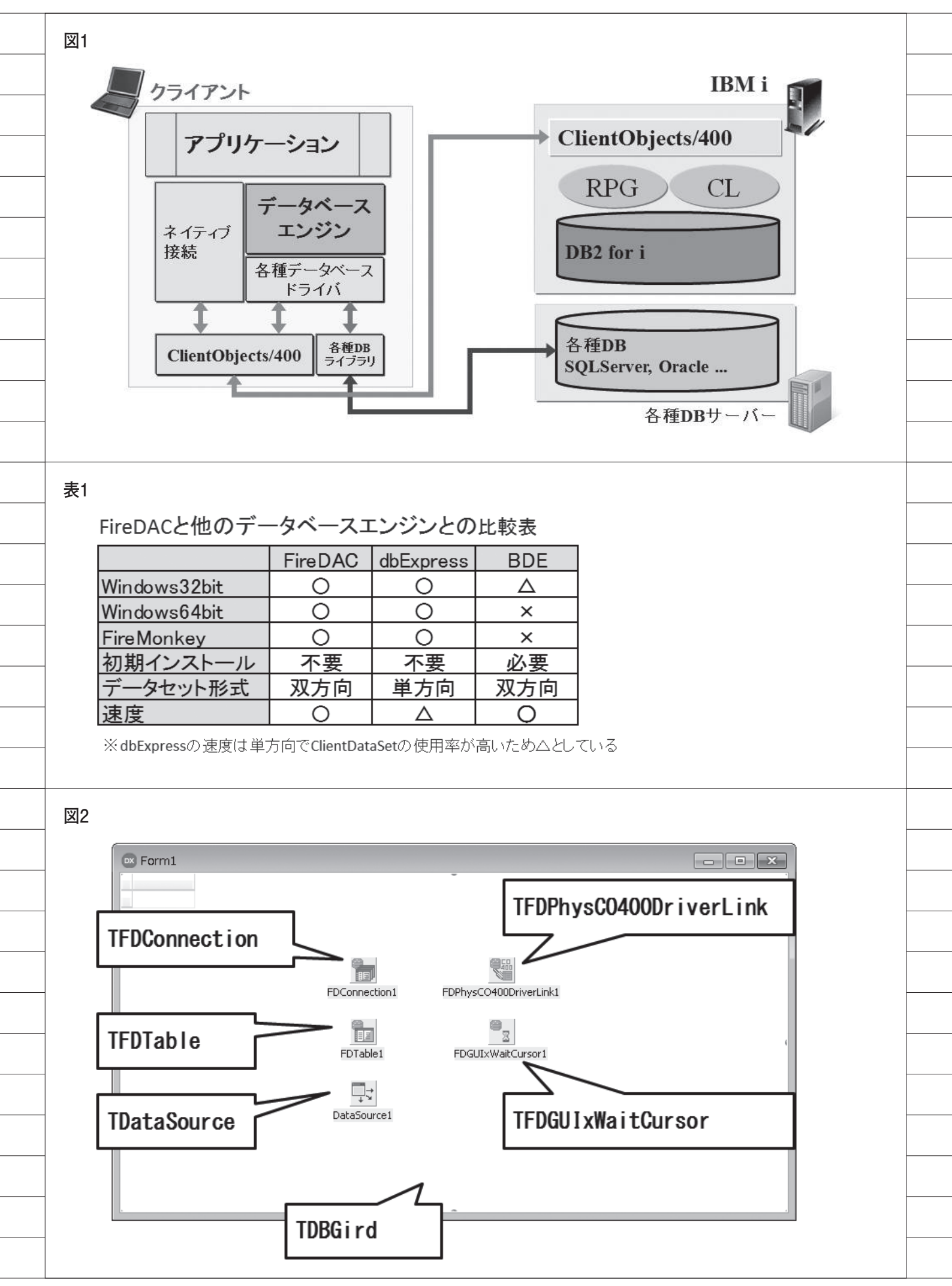

ンポーネント

#### (2) TFDPhysCO400DriverLink

TFDConnection に Delphi/400 の IBM i 用ドライバ情報を提供するコン ポーネント

(3) TFDTable

単一のファイルを指定して、データを 取得・操作するコンポーネント

(4) TFDQuery

SQL を実行して、データを取得・操 作するコンポーネント

#### (5) TFDGUIxWaitCursor

待機カーソルなどを制御するコン ポーネント

それでは FireDAC を使用して IBM i へ接続し、ファイルを参照する手順を順 番に確認していく。ファイルへの接続は、 TFDTable コンポーネントを使用した 基本的な構成とする。

#### ①コンポーネントの配置

【図 2】に従って、新規フォームに各 コンポーネントを配置する。配置できた ら、FireDAC の各コンポーネントのプ ロパティを順番に設定していく。

最初にIBM i への接続設定を、 TFDConnection コンポーネントで行う。 フォームに貼り付けた TFDConnection コンポーネントをダブルクリックする と、FireDAC 接続エディタが起動する。 【図 3】

起動した FireDAC 接続エディタの上 部にある、接続定義名のプルダウンより "CO400DEF"を指定すると、パラメータ が表示される。パラメータの"Database" "User\_Name" "Password" "ODBCAdvanced"を、【図 4】に従っ て設定する。

TFDPhysCO400DriverLink コ ン ポーネントと TFDGUIxWaitCursor コ ンポーネントは、フォームに貼り付ける だけでとくに設定を行う必要はない。

続いて、ファイルの参照設定を TFDTable コンポーネントで行う。 TFDTable コンポーネントの Connection プロパティは、TFDConnection コンポー ネントが自動で初期セットされているの で、TableName プロパティに参照する ファイル名を設定する。【図 5】 このプログラムでは、【図 4】の

TFDConnection コンポーネントの

ODBCAdvanced パラメータにライブラ リ名を指定しているため、TableName プロパティではリストが自動表示されて 選択できる。

あとは TDataSource コンポーネント の DataSet プロパティと、TDBGrid の DataSource プロパティを設定すれば、 各コンポーネントの設定は完了となる。 【図 6】

ここまでで、プログラム上の設定は完 了である。

実際に FireDAC を使用してデータへ アクセスするには、TFDTable コンポー ネントの Active プロパティを True に する。これによって、TDBGrid 上にデー タを表示できる。【図 7】

FireDAC は新しいデータベースエン ジンではあるが、Delphi/400 ではこれ までのプログラムと互換性を維持できる 形でコンポーネントが用意されている。 ここまでの実装手順を確認すると、 BDE や dbExpress の開発とほとんど違 いはなく、また TClientDataSet を必要 としない分、よりシンプルに開発できる ことがわかる (もちろん TClientDataSet を使用することも可能である)。

### 3. 既存プログラムの FireDACへの移行

#### 3-1. FireDAC へのプログラム変更

ここまで FireDAC の新規プログラム を作成する方法を説明したが、次に BDE や dbExpress で作成されているプ ログラムを FireDAC へ移行する手順に ついて説明する。

本稿では、次のような RPG を使った 標準的な仕組みの照会画面を題材に、 FireDAC へ変更するポイントを確認し ていく。

#### FireDAC へ変更する照会画面プログラ ムの処理

- (1) データを RPG で抽出する
- (2) 抽出データをQTEMPのワークファ イルに作成する
- (3) ワークファイルを BDE または dbExpress で画面表示する

#### 3-2. BDE からの移行ポイント

ここでは、BDE から FireDAC への 変更方法について説明する。変更する BDEの照会画面の構成は、【図8】のとおりである。

照会画面の構成では、上段に抽出条件 を指定する項目と検索ボタンを配置し、 中段に明細表を配置している。動作とし ては、検索ボタンを押下することで抽出 データを明細表に表示する。

また使用しているコンポーネントと 設定しているプロパティについては、【表 2】と【図 9】のとおり、検索実行時のソー スは【図 10】のとおりである。データ 抽出には RPG を 用いているので、 TAS400 コンポーネントと TCall400 コ ンポーネントを使用しているが、データ 抽出の処理ロジックは主題から外れるた め、本稿では割愛する。

以下に、プログラムで BDE を使用し ている箇所を FireDAC に変更する手順 を説明する。

#### データベース接続処理を BDE から FireDAC へ変更

BDE を使用して作成した照会画面に、 2-2 に 記載 した FireDAC の基本コン ポーネントである「TFDConnection」 「TFDTable」「TFDPhysCO400 DriverLink」「TFDGUIxWaitCursor」 の4つを、【図 11】のように配置し、 TFDConnection コンポーネントのプロ パティを設定する。

ただし BDE の照会画面では、【図 9】 にあるように TDatabase コンポーネン トのプロパティ設定をソースで行ってい る。そのため、TFDConnection コンポー ネントには接続定義名に"CO400DEF" だけを設定し、残りの設定はソースで実 装する。

ここから、ソースの変更箇所の詳細を 説明する。

【図 12】のように、FormCreate イベ ントに記述している TDatabase コン ポーネントの設定を、TFDConnection コンポーネントの設定に変更する。

ライブラリリストを使う場合、BDE では TDatabase コンポーネントの "LIBRARY NAME"に、"\*LIBL"をセッ ト す る が、FireDAC の 場 合 は TFDConnection コンポーネントの "ODBCAdvanced"に"LibraryOption = (ブランク、シングルコーテーション なし)"をセットする。これでデータベー ス接続処理の FireDAC への変更は、完

| 3                                                                                                    |                                                                                                    |
|----------------------------------------------------------------------------------------------------|----------------------------------------------------------------------------------------------------|
|                                                                                                    |                                                                                                    |
|                                                                                                    |                                                                                                    |
| ダブルクリック                                                                                                    |                                                                                                    |
|                                                                                                    | P FireDAC 接結工ディタ [EDConnection1]                                                                                                    |
|                                                                                                    |                                                                                                    |
| FDConne                                                                                                    | ection1 ドライバまたはオーバーライドする接続定義の名前を選択してから、パラメータをセットアップします                                                                                                    |
| 0                                                                                                    | 定義 オブション 情報 SOL スクリプト                                                                                                    |
|                                                                                                    |                                                                                                    |
| FDTal                                                                                                    |                                                                                                    |
|                                                                                                    |                                                                                                    |
|                                                                                                    | テスト(I) ウィザード(W) デフォルト(に戻す(R) ヘルブ(H)     「     マッド(P)     マット(P)     マット(P)      マット(P)                                                                                                    |
| Databo                                                                                                    | パラメータ 値 デフォルト                                                                                                    |
|                                                                                                    |                                                                                                    |
|                                                                                                    |                                                                                                    |
|                                                                                                    |                                                                                                    |
|                                                                                                    |                                                                                                    |
|                                                                                                    |                                                                                                    |
|                                                                                                    |                                                                                                    |
|                                                                                                    |                                                                                                    |
|                                                                                                    |                                                                                                    |
|                                                                                                    |                                                                                                    |
|                                                                                                    |                                                                                                    |
|                                                                                                    |                                                                                                    |
|                                                                                                    |                                                                                                    |
|                                                                                                    |                                                                                                    |
|                                                                                                    |                                                                                                    |
|                                                                                                    | <u></u><br><u></u><br><u></u><br><u></u><br><i></i><br><i></i><br><i>_</i><br><i></i> |
|                                                                                                    | <u></u> をかしたい(C)                                                                                                    |
|                                                                                                    | <u></u>                                                                                                    |
| 1                                                                                                    | <u></u>                                                                                                    |
| 4                                                                                                    | <u>OK</u> (キャンセンル(S)                                                                                                    |
| ↓<br>▼ FireDAC 接続エディ                                                                                                    | <u> QK</u> (キャンセルC) タ - [FDConnection1]                                                                                                    |
| ↓<br>■ FireDAC 接続エディ<br>■ ドライバまたはオーバー                                                                                                    | ダ - [FDConnection1]         -ライドす         接続定義名(この)4000円を設定                                                                                                    |
| ↓<br>● FireDAC 接続エディ<br>■ ドライバまたはオーバー                                                                                                    | QK キャンセル(S)<br>タ - [FDConnection1]<br>-ライドす<br>接続定義名にCO400DEFを設定<br>よす                                                                                                    |
| <ul> <li>■ FireDAC 接続エディ</li> <li>■ ドライバまたはオーバー</li> <li>定義 オブション 情報</li> </ul>                                                                                                    | OK     キャンセル(C)       タ - [FDConnection1]     マローマーマーマーマーマーマーマーマーマーマーマーマーマーマーマーマーマーマー                                                                                                    |
| ↓ ○○ FireDAC 接続エディ ドライバまたはオーバー 定義 オプション 情報 ドライバ ID( <u>D</u> ):                                                                                                    | ダ - [FDConnection1]       -ライドす       接続定義名にこ0040000EFを設定                                                                                                    |
| <ul> <li>FireDAC 接続エディ</li> <li>ドライバまたはオーバー</li> <li>定義 オプション 情報</li> <li>ドライバ ID(D):</li> <li>接続定義名(<u>N</u>):</li> </ul>                                                                                                    | タ - [FDConnection1]     マ       -ライドす     接続定義名にこ0040000FFを設定       ます       ミ SQL スクリプト       CO4000EF                                                                                                    |
| <ul> <li>■ FireDAC 接続エディ</li> <li>■ ドライバまたはオーバー</li> <li>定義 オプション 情報</li> <li>ドライバ ID(D):</li> <li>接続定義名(N):</li> <li>テスト(I)</li> </ul>                                                                                                    | ダ - [FDConnection1]         -ライドす         接続定義名にこ0040000EFを設定         ます         SQL スクリブド         CO4000EF         マイサード(W)         デフォルトに戻す(R)                                                                                                    |
| <ul> <li>FireDAC 接続エディ</li> <li>ドライバまたはオーバー</li> <li>定義 オプション 情報</li> <li>ドライバ ID(D):</li> <li>接続定義名(N):</li> <li>テスト(I)</li> <li>パラメータ</li> </ul>                                                                                                    | ダ - [FDConnection1]       ->1 ドす       接続定義名(こC0400DEFを設定       ます       SQL スクリブナ       CO4000EF       ウィザード(W)       デフォルトに戻す(R)       ヘルプ(H)       値       Databace (こDelphi /400 Configration(2))                                                                                                    |
| <ul> <li>■ FireDAC 接続エディ</li> <li>■ ドライバまたはオーバー</li> <li>定義 オプション 情報</li> <li>ドライバ ID(D):</li> <li>接続定義名(N):</li> <li>テスト(I)</li> <li>パラメータ</li> <li>DriverID</li> </ul>                                                                                                    | OK       キャンセル(C)         タ - [FDConnection1]       マ         ライドす       接続定義名(こCO4000EFを設定         ます       ます         SQL 2,017       マ         CO4000EF       マ         ウイザード(W)       デフォルトに戻す(R)         小レブ(H)       値         Databace (こDelphi/400 Configrationの)         AS/400Name (接続先)                                                                                                    |
| 4<br>■ FireDAC 接続エディ<br>下ライバまたはオーバー<br>定義 オプション 情報<br>ドライバ ID( <u>D</u> ):<br>接続定義名( <u>N</u> ):<br>フスト( <u>T</u> )<br>パラメータ<br>DriverID<br>Pooled                                                                                                    | ダ - [FDConnection1]         -ライドす         接続定義名にCO0400DEFを設定         ます         SQL 72017ト         CO400DEF         ウィザード(W)         ブフォルトに戻す(R)         ヘルブ(H)         値         Databace (こDelphi/400 Configrationの)         AS/400Name (接続先)を設定                                                                                                    |
| <ul> <li>FireDAC 接続エディ</li> <li>ドライバまたはオーバー</li> <li>定義 オブション 情報</li> <li>ドライバ ID(D):</li> <li>接続定義名(<u>い</u>):</li> <li>テスト(<u>1</u>)</li> <li>パラメータ</li> <li>DriverID</li> <li>Pooled</li> <li>Database</li> </ul>                                                                                                    | gk       キャンセル(C)         タ - [FDConnection1]       マ         -ライドす       接続定義名(こC04000)EFを設定         ます       sqt         SQL Z50171       マ         C04000EF       マ         ウイザード(W)       デフォルトに戻す(R)         グロ       Databace (こDelphi/400 Configrationの)         AS/400Name (接続先)を設定       False         POWER7       マ                                                                                                    |
| 4                                                                                                    | タ - [FDConnection1]         -ライドす         接続定義名にCO400DEFを設定         ます         SQL 2/0/27         CO400DEF         クィザード(W)         デオルトに戻す(R)         ヘルブ(H)         値         Databace (こDelphi/400 Configrationの)         AS/400Name (接続先)を設定         False         POWER7         User Nameと Password[こ IBMi [[]                                                                                                    |
| 4<br>■ FireDAC 接続エディ<br>ドライバまたはオーバー<br>定義 オブション 情報<br>ドライバ ID(D):<br>接続定義名( <u>N</u> ):<br><i>テ</i> スト( <u>T</u> )<br>Pooled<br>Database<br>User_Name<br>Password<br>MonitorPu                                                                                                    | タ - [FDConnection1]       -ライドす       接続定義名にこの4000EFを設定       ます       SQL 20JJ7J       CO4000EF       ウイザード(W)       ブラオルトに戻す(R)       ヘルブ(出)       値       Databace (=Delphi/400 Configrationの)       AS/400Name (接続先)を設定       Power7       User_NameとPassword(こIBMi(に<br>接続するアカウント情報を設定                                                                                                    |
| 4<br>■ FireDAC 接続エディ<br>■ ドライバまたはオーバー<br>定義 オブション 情報<br>ドライバ ID(D):<br>接続定義名(N):<br>「テスト(T)<br>「パラメータ<br>DriverID<br>Pooled<br>Database<br>User_Name<br>Password<br>MonitorBy<br>ODBCAdvanced                                                                                                    | タ - [FDConnection1]<br>- 71ドす<br>接続定義名にCO04000EFを設定<br>ます<br>sou 2017ト<br>CO4000EF<br>でひ4000EF<br>でひ4000EF<br>でひ4000EF<br>でひ4000EF<br>でひ4000EF<br>でひ4000EF<br>でつ4000EF<br>でつ4000EF<br>たまま<br>ならく<br>ならく<br>ならく<br>たまたり<br>でき設定<br>した<br>たり<br>たらし<br>たらし<br>たらし<br>たらし<br>たらし<br>たらし<br>たらし<br>たらし                                                                                                    |
| 4                                                                                                    | タ-[FDConnection1]       ->1ド町<br>接続定義名(こ00400DEFを設定<br>ます       ->1ド町<br>接続定義名(こ00400DEFを設定<br>す)       マノザード(W)       ブフォルトに戻す(R)       ヘルブ(H)       値       Databace (こDel phi/400 Conf i grat ionの)       AS/400Name (接続先)を設定       False       POWER7       USER1       VSRD       User_NameとPassword(こIBMi(こ<br>接続するアカウント情報を設定                                                                                                    |
| 4<br>■ FireDAC 接続エディ<br>ドライバまたはオーバー<br>定義 オプション 情報<br>ドライバ ID(D):<br>接続定義名(N):<br>「スト(T)<br>「パラメータ<br>DriverID<br>Pooled<br>Database<br>User_Name<br>Password<br>MonitorBy<br>ODBCAdvanced<br>Login Imeout<br>Alias                                                                                                    | OK キャンセルに)         タ - [FDConnection1]         ->1ドi         技術定義名に200400DEFを設定         ます         SQL 2007         OC4000EF         マイザード(W)         デフォルトに戻す(B)         ハルブ(H)         値         Databace (E Del lphi/400 Conf i grat i onの)         AS/400Name (接続先)を設定         Palse         POWER7         User_NameとPassword(E IBMi (E<br>接続するアカウント情報を設定         LbraryOption=D400LB                                                                                                    |
| 4<br>■ FireDAC 接続エディ<br>ドライバまたはオーバー<br>定義 オブション 情報<br>ドライバ ID(D):<br>接続定義名(N):<br>「フスト(T)<br>Pooled<br>Database<br>User_Name<br>Password<br>MonitorBy<br>ODBCAdvanced<br>Login Imeout<br>Alias<br>Server                                                                                                    | ダ - [FDConnection1]         ->1/ドゴ         接続定義名にこ004000EFを設定         ます         i SQL X3017         マイサード(W)         アンイサード(W)         デフォルトに戻す(R)         ヘルブ(出)         1         1         00WER7         USER1         USER1         USER1         USER1         USER1         USER1         USER1         UbraryOption=D400LB         UbraryOption=D400LB                                                                                                    |
| 4<br>■ FireDAC 接続エディ<br>ドライバまたはオーバー<br>定義 オプション 情報<br>ドライバ ID(D):<br>接続定義名(M):<br>「フスト(I)<br>パラメータ<br>DriverID<br>Pooled<br>Database<br>User_Name<br>Password<br>MonitorBy<br>ODBCAdvanced<br>Login Imeout<br>Alias<br>Server<br>Port                                                                                                    | タ - [FDConnection1]       ->1ドョ       接続定義名にCO0400DEFを設定       ふす       マレザード(W)       デフォルドに戻す(R)       ヘルブ(出)       値       Databace(こDelphi/400 Configrationの)       AS/400Name (接続先)を設定       False       POWER7       USER1       USER1       USE2       USE3       USE3                                                                                                    |
| 4<br>●● FireDAC 接続エディ<br>■● ドライバまたはオーバー<br>定義 オブション 情報<br>ドライバ ID(D):<br>接続定義名(N):<br>「テスト(T)<br>Pooled<br>Database<br>User_Name<br>Password<br>MonitorBy<br>ODBCAdvanced<br>Login Imeout<br>Alias<br>Server<br>Port<br>ExtendedMetadata                                                                                                    | タ - [FDCannection1]         -ライドす         接続定義名(こC04000EFを設定         ます         マイザード(W)         デフォルトに戻す(R)         ヘルブ(H)         値         Databace(こDelphi/400 Conf i grat ionの)         AS/400Name (接続先) を設定         False         POWER7         USER1         User_NameとPassword(こ IBMi (こ<br>接続するアカ・ウントト情報を設定         LibraryOption=D400LB         008CAdvanced(こ<br>LibraryOption=D400LB         008CAdvanced(こ<br>LibraryOption=D400LB                                                                                                    |
| 4<br>■ FireDAC 接続エディ<br>ドライバまたはオーバー<br>定義 オプション 情報<br>ドライバ ID(D):<br>接続定義名(N):<br>「フスト(I)<br>パラメータ<br>DriverID<br>Pooled<br>Database<br>User_Name<br>Password<br>MonitorBy<br>ODBCAdvanced<br>Login Timeout<br>Alias<br>Server<br>Port<br>ExtendedMetadata<br>MetaDefSchema                                                                      | ダ - [FDConnection1]         -21ド*1         接続定義名(LC004000)FFを設定         ます         500.12017         マイザード(W)         デオルドに戻す(B)         ヘルブ(H)         グ・ザード(W)         デオルドに戻す(B)         AS/400Name (接続先)を設定         False         POWER7         USER1         USER1                                                                                                    |
| 4<br>■ FireDAC 接続エディ<br>ドライバまたはオーバー<br>定義 オブション 情報<br>ドライバ ID(D):<br>接続定義名(N):<br>「フスト(T)<br>パラメータ<br>DriverD<br>Pooled<br>Database<br>User_Name<br>Password<br>MonitorBy<br>ODBCAdvanced<br>User_Name<br>Password<br>MonitorBy<br>ODBCAdvanced<br>Login Imeout<br>Alias<br>Server<br>Port<br>ExtendedMetadata<br>MetaDefSchema<br>MetaCurSchema | タ - [FDConnection1]         -3/ド**         接続定義名にCOU400DEFを設定         ます         マレガード(W)         アクサード(W)         アクサード(W)         アクサード(W)         アクサード(W)         アクサード(W)         アクサード(W)         False         POWER7         USER1         User_NameとPassword(C.IBMit (C.<br>技統するアカウント情報を設定         UbraryOption=D400L8         ODBCAdvanced(C.<br>LibraryOption=ライブラリー名         と設定                                                                                                    |

了である。

②データ表示処理をBDEから FireDACへ変更

次に、TFDTable コンポーネントの Connection プロパティに、TFD Connection コンポーネントが指定され ていることを確認し、TableName プロ パティに参照するファイル名を設定す る。

このプログラムでは、TFDConnection コンポーネントにライブラリ名を指定し ていないため、リストから選択するので はなく、ファイル名を直接設定する。あ とは TDataSource コンポーネントの DataSet プロパティを、TTable から TFDTable に変更する。【図 13】

最後に、【図 14】のようにソース上で TTable コンポーネントを使用している 部分を TFDTable コンポーネントに変 更すれば、変更は完了となる。

変更したプログラムを実行すると、 FireDAC の仕組みで IBM i のデータを 照会可能なことが確認できる。【図 15】

ただし明細表のタイトル行やデータ 書式を設定している場合、それが反映さ れていないはずである。

そのため、TFDTable コンポーネン トで各フィールドの詳細設定を行う必要 がある。項目ごとに DisplayLabel プロ パティや DisplayFormat プロパティ等 を設定していくのは面倒な作業だが、移 行の場合はすでに BDE の TTable コン ポーネントのフィールドに設定されてい るはずなので、それをコピーすればよい。

【図 16】のように、TTable コンポー ネントと TFDTable コンポーネントの フィールドエディタを開き、TTable コ ンポーネントの全フィールドを選択した あと、コピー&ペーストで TFDTable コンポーネントのフィールドエディタへ 貼り付ける。これだけでフィールド設定 情報のコピーは完了である。TFDTable コンポーネントの各フィールドのプロパ ティを確認すると、TTable の設定がす べてコピーできているとわかる。

再度プログラムをコンパイルして実 行すると、変更しているプログラムに よっては、【図 17】のようなエラーの出 るケースがある。これは、FireDACの データ型 (数値)のマッピングルールが、 これまでのデータベースエンジンと異な る場合に発生するエラーである。ここで は TFDTable コンポーネントのフィー ルドは Integer 型であるが、FireDAC は数値型を BCD型として認識するため、 このようなエラーが発生する。

このエラーに対応する方法として、 FireDACにはデータ型のマッピング ルールを変更する機能が用意されてい る。データ型のマッピングルールの変更 は、TFDConnection コンポーネントで 設定できる。

まずは、TFDConnection コンポーネ ントをダブルクリックして、FireDAC 接続エディタを開く。次にオプションタ ブを選択し、オプションタブにある「継 承したルールを無視」チェックボックス をチェックすると、データマッピング ルールの明細が入力可能になる。

明細は【図 18】のように設定し、OK ボタンで FireDAC 接続エディタを完了 する。これで、FireDAC で数値項目を BCD 型で認識した場合、Integer 型に 変換可能となる。再度プログラムをコン パイルして実行すると、データ型のエ ラーが解消されて、正しく実行できる。 【図 19】

ここまで確認できたら、FireDAC で 従来どおりの動作が実現できたことにな る。使わなくなった BDE の TDatabase コンポーネントと TTable コンポーネン トを削除して、FireDAC への移行が完 了である。

#### 3-3. dbExpress からの移行ポイント

ここでは、dbExpress から FireDAC への変更方法について説明する。変更す る dbExpress の照会画面の構成は、【図 20】のとおりである。

この照会画面の構成や機能は、前述したBDEの照会画面と同じである。また、 使用しているコンポーネントと設定しているプロパティについては【表3】と【図 21】のとおり、検索実行時のソースについては【図 22】のとおりである。

BDE との大きな違いはデータを表示 する際に、TDataSetProvider コンポー ネントと TClientDataSet コンポーネン トを使用している点である。これは dbExpressを使用して、直接画面にデー タを表示する際に必要な構成となってい る。

以下に、dbExpress を使用している

箇所を FireDAC に変更する手順を説明 する。

#### データベース接続処理を dbExpress から FireDAC へ変更

前述した BDE のケースと同様に、 dbExpress を使用して作成した照会画 面に、FireDAC の基本コンポーネント である「TFDConnection」「TFDPhys CO400DriverLink」「TFDTable」 「TFDGUIxWaitCursor」の4つを、【図 23】のように配置し、TFDConnection コンポーネントのプロパティを設定す る。

ただし、dbExpressの照会画面も BDE のケースと同様に、TSQLConnection コンポーネントのプロパティ設定をソー スで行っている。従ってソースの変更は、 【図 24】のように、TFDConnection を 設定する。これで、データベース接続処 理の FireDAC への変更が完了である。

#### ②データ表示処理を dbExpress から FireDAC へ変更

dbExpress から FireDAC への変更 では、TClientDataSet コンポーネント をそのまま利用することもできる。その 場合、フィールド設定の移行も必要ない ので、BDE より簡単に FireDAC へ移 行できる。

まずは BDE のケースと同様に、 TFDTable コンポーネントの TableName プロパティに参照するファ イル名を直接設定する。次に、 TDataSetProvider コンポーネントの DataSet プロパティを TSQLTable から TFDTable に変更する。【図 25】

データ表示処理のソースは TClientDataSet コンポーネントを残し ているため、変更は不要である。したがっ て、ここまでの作業でFireDACへの変 更は完了となる。ただしプログラムを実 行すると、BDEのケースで説明したデー タ型のマッピングエラーが発生する可能 性がある。発生する場合は、同じ対応が 必要となる。

プログラムをコンパイルして実行す ると、FireDAC で従来どおりの動作が 確認できる。最後に、使わなくなった dbExpress の TSQLConnection コ ン ポーネントと TSQLTable コンポーネ ントを削除して、FireDAC への移行は

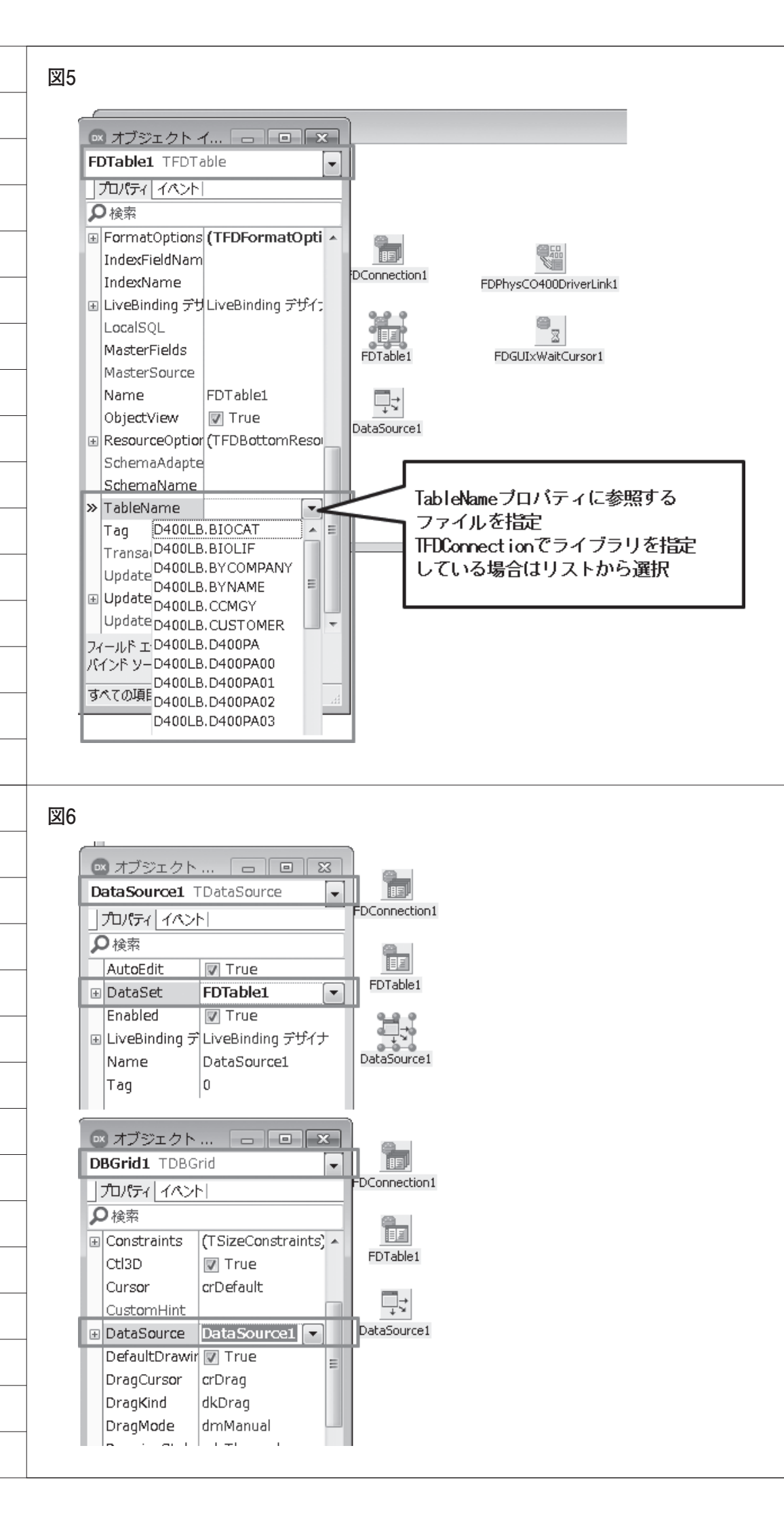

完了である。

## 4. まとめ

本稿では FireDAC の特徴や基本的な 使用方法を確認し、BDE や dbExpress で作成されている既存プログラムからの 移行ポイントを説明した。

BDE や dbExpress でプログラムを開 発された経験があれば、FireDAC がこ れまでとほとんど同じ構成で使えること を確認いただけたと思う。既存のプログ ラムを FireDAC へ移行する場合はいく つかのポイントがあるが、Delphi/400 は非常に互換性が高いので、定型的な作 業で簡単に変更できる。

本稿のノウハウを参考に、既存プログ ラムやこれからの新規開発で FireDAC を活用していただければ幸いである。

 $\mathbf{M}$ 

| EX Form1                                                                                                    |                                     |                     | - 23                                           |   |
|----------------------------------------------------------------------------------------------------|-------------------------------------|---------------------|------------------------------------------------|---|
| CUSTNO COMPANY                                                                                                    | ADDR1                               | ADDR2               | C 🔺                                            |   |
| 1221 ココナッツマリンショップ2                                                                                                    | 大島町4-976-321                        | 東京都                 | Ť.                                             |   |
| 1513 ダイブハウスタートル5                                                                                                    | 東荻5-8-7                             | ** #** * * * *      |                                                |   |
| 3444 タイビングベース新井8                                                                                                    | 新开2-14-3<br>. 阳大区首根541              | 新井2-16-13           |                                                |   |
| オブジェクト…                                                                                                    | 新风区省10371<br>新毛区亀山町632-1 電量         | 稲毛区鶴亀2-4-22         | =                                              |   |
| FDTable1 TFDTable                                                                                                    | EDCoppection和松町23-700               | \$ <b>1</b> 3-15-23 | ž                                              |   |
|                                                                                                    | 地輸町32                               |                     | ł.                                             |   |
|                                                                                                    | PO BOX 64594                        |                     | G                                              |   |
|                                                                                                    | 中海老町633-21                          | 東渡辺町3-147           | <u> </u>                                       |   |
| Active Vinus V                                                                                                    | FDTable1 中村1455-1 FDGUIXWaltCursor1 |                     |                                                |   |
| Annrenates (TEDAnnrenates)                                                                                                    | E77±240-35                          |                     | S                                              |   |
| AnnrenatesAct  False                                                                                                    | EP                                  |                     | G                                              |   |
| AutoCalcFields III True                                                                                                    | DataSource1                         | 鍋田1-21-7            | į.                                             |   |
|                                                                                                    | 西区巣柿浦5-6-11                         |                     | £                                              |   |
| CatalogName                                                                                                    | 沼田5-11-2                            |                     | 2                                              |   |
| ChangeAlerter                                                                                                    | 上田村4-8-5                            |                     | <u>Б</u>                                       |   |
| ChangeAlertNa                                                                                                    |                                     |                     | ►                                              |   |
| EDConnection                                                                                                    |                                     |                     |                                                |   |
| ● 受注一覧照会(BDE版) 受注日/_/ ~                                                                                                    | _/_/_                               |                     |                                                |   |
| <ul> <li>● 受注一覧照会(BDE版)</li> <li>● 受注日/_/ ~ _</li> <li>得意先</li> </ul>                                                                                                    | _/_/                                |                     | ×                                              | - |
| <ul> <li>● 受注一覧照会(BDE版)</li> <li>● 受注日 /_/_ ~ _</li> <li>得意先</li> </ul>                                                                                                    | _/_/_                               |                     | 一 <b>一 ×</b><br>検索                             | - |
| <ul> <li>● 受注一覧照会(BDE版)</li> <li>● 受注日 / / ~ ~ □</li> <li>得意先</li> <li>● □</li> <li>● □</li> <li>●</li></ul> | /_/<br> <br>ce1                     |                     | 一 <b>一 ×</b><br>検索                             | - |
| <ul> <li>● 受注一覧照会(BDE版)</li> <li>● 受注日/_/ ~ 一</li> <li>得意先</li> <li>● □</li> <li>● □</li> <li></li></ul>     | /_/<br>                             |                     | 検索                                             | - |
| <ul> <li>● 受注一覧照会(BDE版)</li> <li>● 受注日 /_/_ ~ (4)</li> <li>得意先</li> <li>● ● ● ● ● ● ● ● ● ● ● ● ● ● ● ● ● ● ●</li></ul>                                                                                                    | /_/<br> <br>ce1                     |                     | 検索                                             | - |
| <ul> <li>● 受注一覧照会(BDE版)</li> <li>● 受注日 / / / ~ ~ _ ~ _ ~ _ ~ _ ~ _ ~ _ ~ _ ~ _</li></ul>                                                                                                    | /_/<br>ce1                          |                     | 検索                                             | - |
| <ul> <li>● 受注一覧照会(BDE版)</li> <li>● 受注日 / / / ~ -</li> <li>得意先</li> <li>● ● ● ● ● ● ● ● ● ● ● ● ● ● ● ● ● ● ●</li></ul>                                                                                                    | /_/<br> <br>ce1                     |                     | 検索                                             | - |
| <ul> <li>● 受注一覧照会(BDE版)</li> <li>● 受注日 / / / ~ ~ _ ~ _ ~ _ ~ _ ~ _ ~ _ ~ _ ~ _</li></ul>                                                                                                    | /_/<br> <br>ce1                     |                     | (大)(大)(大)(大)(大)(大)(大)(大)(大)(大)(大)(大)(大)(       | - |
| <ul> <li>● 受注一覧照会(BDE版)</li> <li>● 受注日 /_/_ ~ -</li> <li>得意先</li> <li>Database1 Table1 DataSource</li> <li>▲ St4001 Call4001</li> </ul>                                                                                                    | /_/<br> <br>ce1                     |                     | L L L L L L L L L L L L L L L L L L L          | - |
| <ul> <li>● 受注一覧照会(BDE版)</li> <li>● 受注日 /_/_ ~ -</li> <li>得意先</li> <li>Database1 Table1 DataSource</li> <li>▲ S54001 Call4001</li> </ul>                                                                                                    | /_/<br> <br>ce1                     |                     | L L L L L L L L L L L L L L L L L L L          |   |
| <ul> <li>● 受注一覧照会(BDE版)</li> <li>● 受注日 /_/_ ~ -</li> <li>得意先</li> <li>● Database1 Table1 DataSour</li> <li>● AS4001 Call4001</li> </ul>                                                                                                    | /_/<br> <br>cel                     |                     | L L L L L L L L L L L L L L L L L L L          |   |
| <ul> <li>● 受注一覧照会(BDE版)</li> <li>● 受注日 /_/_ ~ -</li> <li>得意先</li> <li>● Database1 Table1 DataSour</li> <li>● A54001 Call4001</li> </ul>                                                                                                    | /_/<br> <br>ce1                     |                     | 上<br>検索                                        |   |
| <ul> <li>● 受注一覧照会(BDE版)</li> <li>● 受注日 /_/_ ~ -</li> <li>得意先</li> <li>● Database1 Table1 DataSour</li> <li>● A54001 Call4001</li> </ul>                                                                                                    | /_/<br>[<br>ce1                     |                     | 上<br>検索                                        |   |
| <ul> <li>● 受注一覧照会(BDE版)</li> <li>● 受注日 /_/_ ~ -</li> <li>得意先</li> <li>■ Database1</li> <li>■ DataSour</li> <li>▲ 54001</li> <li>Call4001</li> </ul>                                                                                                    | /<br>ce1                            |                     | 上<br>検索                                        |   |
| <ul> <li>● 受注一覧照会(BDE版)</li> <li>● 受注日 /_/_ ~ -</li> <li>得意先</li> <li>● Database1 Table1 DataSource</li> <li>▲ S4001 Call4001</li> </ul>                                                                                                    | <br>ce1                             |                     | 検索                                             |   |
| <ul> <li>● 受注一覧照会(BDE版)</li> <li>● 受注日 /_/_ ~ -</li> <li>得意先</li> <li>● Database1 Table1 DataSource</li> <li>▲ S4001 Call4001</li> </ul>                                                                                                    |                                     |                     | 検索<br>① 【<br>様気<br>① 【<br>一 【<br>で<br>る<br>(①) |   |

\_\_\_\_\_

|             | -            |             |  |  |
|-------------|--------------|-------------|--|--|
| 使用コンポーネント   | 設定プロパティ      | 設定値         |  |  |
| TDatabase   | Params       | 【図9】参照      |  |  |
| TTable      | DatabaseName | Database1   |  |  |
|             | TableName    | 参照するファイル名   |  |  |
| TDataSource | DataSet      | Table1      |  |  |
| TDBGrid     | DataSource   | DataSource1 |  |  |

| 「frmOrder.Database1 データベース                                                                                                    |                                                                                                    |
|----------------------------------------------------------------------------------------------------|----------------------------------------------------------------------------------------------------|
| データバース       1/リアス名(A):       ドライバ名(D):         名前(U):       ロオリアス名(A):       ドライバ名(D):         Database1       ・       DCO400         パラメータの変更(P):       ・       ・         USER NAME=       ・       アンフォルト(E)         DATABASE NAME=       ・       ・         DATABASE NAME=       ・       ・         DATABASE NAME=       ・       ・         DATABASE NAME=       ・       ・         DATABASE NAME=       ・       ・         DATABASE NAME=       ・       ・         DATABASE NAME=       ・       ・         LANGORIVEF-DOBWINUSO       ・       ・         MAX ROWS=-1       ・       ・         BATCH COUNT=30       ・       ・         ALLOW SMALLINT=FALSE       ・       ・         オプション       ・       ・         0K       キャンセル       ヘルプ | 設定はソースに記述(FormCreateイベント)<br>Natabasel <b>do</b><br>Nms.Values['USER NAME'] := 'USER';<br>Nms.Values['PASSWORD'] := 'PASSWORD';<br>Nms.Values['DATABASE NAME'] := 'POWER7';<br>Nms.Values['LIBRARY NAME'] := '*LIBL'; |
| ⊠10                                                                                                    |                                                                                                    |
| if Table1.Active then Table1.Close;<br>with Call4001 do<br>begin<br>Value[0] := MaskEdit1.Text; // 受注日From<br>Value[1] := MaskEdit1.Text; // 受注日From                                                                                                    | データ抽出前にTTableを閉じる                                                                                                    |
| Value[2] := Edit1.Text; // 得意先CD<br>Value[3] := '; // エラーCD<br>Value[4] := '; // エラーSyセージ<br>Execute;                                                                                                    | データ抽出処理<br>TCall400コンポーネントを使用して<br>CLをCallし、QTEMPのワークファイル<br>ヘデータを出力                                                                                                    |
| <pre>if Value[3] &lt;&gt; '' then     begin     MaskEdit1.SetFocus;     raise Exception.Create(Value[4]);     end;     end; </pre>                                                                                                    | データ抽出後にTTableを開き                                                                                                    |
|                                                                                                    | ~                                                                                                    |
|                                                                                                    |                                                                                                    |
| য়11                                                                                                    |                                                                                                    |
| ☑11<br>∞ 受注一覧照会(BDE版)                                                                                                    |                                                                                                    |
| ☑ <b>11</b><br>受注一覧照会(BDE版)                                                                                                    |                                                                                                    |
| ☑11<br>受注一覧照会(BDE版)<br>受注日   /_/_ ~   //_/_<br>得意先                                                                                                    |                                                                                                    |
| ☑11<br>◎ 受注一覧照会(BDE版)                                                                                                    |                                                                                                    |
| ☑11<br>◎ 受注一覧照会(BDE版)<br>定注日 /_/_ ~ //_<br>得意先<br>PDConnection1 FDTable1 PDPhysCO400DriverLink1 PDGUIXWaitCursor1                                                                                                    |                                                                                                    |
| ☑11<br>☑11<br>◎ 受注一覧際会(BDE版)<br>                                                                                                    |                                                                                                    |
| ☑11<br>◎ 受注 - 算照会(BDE版)                                                                                                    |                                                                                                    |

![](_page_9_Figure_0.jpeg)

#### 図13

| FDTable1 TFDTable         |                      |     |   | DataSource1 TDataSource |                  |  |  |  |
|---------------------------|----------------------|-----|---|-------------------------|------------------|--|--|--|
| ▶検索                       |                      |     |   | の検索                     |                  |  |  |  |
| ブロパティーイベント                |                      |     |   |                         |                  |  |  |  |
|                           | FDConnection1        | *   |   | AutoEdit                | 🔽 True           |  |  |  |
| ConnectionNa              | me                   |     | Ŧ | DataSet                 | FDTable1         |  |  |  |
| Constraints               | (TCheckConstrain     | ts) | H | Enabled                 | 🔽 True           |  |  |  |
| ConstraintsEn             | abled 📄 False        |     | Ŧ | LiveBinding デザイナ        | LiveBinding デザイナ |  |  |  |
| DetailFields              |                      |     |   | Name                    | DataSource1      |  |  |  |
| Exclusive                 | 🔲 False              |     |   | Tag                     | 0                |  |  |  |
|                           | (TFDFetchOptions     | 3)  |   |                         | 1                |  |  |  |
| FieldOptions     ■        | (TFieldOptions)      |     |   |                         |                  |  |  |  |
| Filter                    |                      |     |   |                         |                  |  |  |  |
| 🗉 FilterChanges           | [rtModified,rtInse   | rte |   |                         |                  |  |  |  |
| Filtered                  | 🔲 False              |     |   |                         |                  |  |  |  |
| FilterOptions     ■       | []                   |     |   |                         |                  |  |  |  |
| 🗉 FormatOption            | s (TFDFormatOpti     | on: |   |                         |                  |  |  |  |
| IndexFieldNar             | nes                  |     |   |                         |                  |  |  |  |
| IndexName                 |                      | =   |   |                         |                  |  |  |  |
| 🗉 LiveBinding デ           | ザイナ LiveBinding デザイ: | +   |   |                         |                  |  |  |  |
| LocalSQL                  | _                    |     |   |                         |                  |  |  |  |
| MasterFields              |                      |     |   |                         |                  |  |  |  |
| MasterSource              |                      |     |   |                         |                  |  |  |  |
| Name                      | FDT able1            |     |   |                         |                  |  |  |  |
| ObjectView                | 🔽 True               |     |   |                         |                  |  |  |  |
| 🗉 ResourceOptic           | ons (TFDBottomReso   | urc | Г | コップルタカ記ばす               | + z.             |  |  |  |
|                           | er                   |     |   | ファイル台で記述9               | ้อ               |  |  |  |
| SchemaAdapt               |                      |     |   | ~~                      |                  |  |  |  |
| SchemaAdapt<br>SchemaName | <u> </u>             |     | - |                         |                  |  |  |  |

![](_page_10_Figure_0.jpeg)

E

ь

78

![](_page_11_Figure_0.jpeg)

|                                                                                | 2016/08/01                                                                                                    | ~ 2016.                                                                            | /08/31                                                       |                                                          |      |                                                                                                    |                                                                                       |             |        |   |
|--------------------------------------------------------------------------------|----------------------------------------------------------------------------------------------------|------------------------------------------------------------------------------------|--------------------------------------------------------------|----------------------------------------------------------|------|----------------------------------------------------------------------------------------------------|---------------------------------------------------------------------------------------|-------------|--------|---|
| 得意先                                                                            |                                                                                                    |                                                                                    |                                                              |                                                          |      |                                                                                                    |                                                                                       |             | 検索     |   |
| 部課 受<br>▶ 101 1<br>101 1<br>101 1<br>101 1<br>101 1<br>101 1<br>101 1<br>101 1 | 注No.  受注日<br>00001 2016/08/15<br>00002 2016/08/15<br>00003 2016/08/16<br>00004 2016/08/17<br>00005 2016/08/18<br>00008 2016/08/21<br>00009 2016/08/21 | 得意先CD<br>1000000<br>2000000<br>1000000<br>1000000<br>1000000<br>1000000<br>1000000 | 得意先名<br>東京大工業<br>朝<br>東京京工工業<br>朝<br>東京京工業<br>開<br>東京工業<br>開 | 担当CD 営業打<br>1 山本<br>2 青木<br>1 山本<br>1 山本<br>1 山本<br>1 山本 | 旦当者名 | 納期<br>2016/08/07<br>2016/08/06<br>2016/08/08<br>2016/08/01<br>2016/08/08<br>2016/08/08<br>2016/08/08 | 受注金額<br>163,500<br>2,125,000<br>650,000<br>700,000<br>840,000<br>550,000<br>1,250,000 | 備考<br>納期前 E | ヨにチェック | E |
| <u> </u>                                                                       |                                                                                                    |                                                                                    |                                                              |                                                          |      |                                                                                                    |                                                                                       | [           | 閉じる(   |   |
|                                                                                |                                                                                                    |                                                                                    |                                                              |                                                          |      |                                                                                                    |                                                                                       |             |        |   |
| 🐼 受注一覧                                                                         | 願会(dbExpress版)                                                                                                    |                                                                                    |                                                              |                                                          |      |                                                                                                    |                                                                                       |             |        | × |
| 受注日<br>得意先                                                                     |                                                                                                    | ~ □                                                                                | /_/_                                                         |                                                          |      |                                                                                                    |                                                                                       |             | 検索     |   |
| DB<br>SQLConne<br>SQLConne                                                     | x DBX<br>DBX<br>ection1 SQLTable1 I                                                                                                    | DataSetProvide                                                                     | er1 ClientDataSel                                            | □<br>J<br>1 DataSource                                   | 1    |                                                                                                    |                                                                                       |             |        |   |
|                                                                                |                                                                                                    |                                                                                    |                                                              |                                                          |      |                                                                                                    |                                                                                       |             |        |   |
|                                                                                |                                                                                                    |                                                                                    |                                                              |                                                          |      |                                                                                                    |                                                                                       |             |        |   |
|                                                                                |                                                                                                    |                                                                                    |                                                              |                                                          |      |                                                                                                    |                                                                                       |             |        |   |

|   | 表3                                                                                                    |                                                                                                    |                                                                                                    |                                                                                                    |
|---|----------------------------------------------------------------------------------------------------|----------------------------------------------------------------------------------------------------|----------------------------------------------------------------------------------------------------|----------------------------------------------------------------------------------------------------|
|   | dbExpress版照会画                                                                                                    | 面面 使用コンポーネン                                                                                                    | ノト                                                                                                    |                                                                                                    |
|   | 使用コンポーネン                                                                                                    | ット 設定プロパティ                                                                                                    | 設定値                                                                                                    |                                                                                                    |
| _ | <b>TSQLConnect</b> i on                                                                                                    | Params                                                                                                    | 【図21】参照                                                                                                    | 3                                                                                                    |
| _ | TSQLTable                                                                                                    | SQLConnection                                                                                                    | SQLConnection1                                                                                                    | ]                                                                                                    |
|   |                                                                                                    | TableName                                                                                                    | 参照するファイル名                                                                                                    |                                                                                                    |
|   | TDataSetProvider                                                                                                    | DataSet                                                                                                    | SQLTable1                                                                                                    |                                                                                                    |
|   | TClientDataSet                                                                                                    | ProviderName                                                                                                    | DataSetProvider1                                                                                                    | ]                                                                                                    |
|   | TDataSource                                                                                                    | DataSet                                                                                                    | ClientDataSet1                                                                                                    | ]                                                                                                    |
| _ | TDBGr i d                                                                                                    | DataSource                                                                                                    | DataSource1                                                                                                    | ]                                                                                                    |
| _ |                                                                                                    |                                                                                                    | •                                                                                                    | -                                                                                                    |
|   | SQLConnection1 TSQLCor<br>夕検索<br>「プロパティ イペント <br>Connected<br>ConnectionName<br>● Driver<br>KeepConnection<br>● LiveBinding デザイナ<br>LoadParamsOnConnect<br>LoginPrompt<br>Name<br>> Params<br>■ TableScope<br>Tag | inection<br>False<br>CO400Connection<br>CO400<br>「True<br>LiveBinding デザイナ<br>False<br>False<br>SQLConnection1<br>(Strings)<br>[tsTable,tsView]<br>0 | メータの設定はソースに記述(<br><b>●ith</b> SQLConnection1 <b>do</b><br><b>begin</b><br>Params.Values['User_Na<br>Params.Values['PASSWOF<br>Params.Values['HostNam<br>Params.Values['HostNam<br>Params.Values['RoleNam<br><b>end;</b> | (FormCreateイベント)<br>ame']:= 'USER';<br>AD'] := 'PASSWORD';<br>POWER7';<br>POWER7';<br>POWER7';<br>POWER7';<br>POWER7';<br>POWER7';<br>POWER7'; |
|   | 図22                                                                                                    | .Active <b>then</b> ClientDataSet1.                                                                                                    | Close: データ抽出前に                                                                                                    | T(LieptDataSatを閉じろ                                                                                                    |
|   | with Call4001 do                                                                                                    |                                                                                                    |                                                                                                    | TO TO TO TO TO TO TO TO TO TO TO TO TO T                                                                                                    |
| _ | <ul> <li>Value[0] := Masl</li> <li>Value[1] := Masl</li> <li>Value[2] := Edit</li> <li>Value[3] := '';</li> <li>Value[4] := '';</li> <li>Execute;</li> <li>If Value[3] &lt;&gt;</li> <li>Ibegin</li> </ul>        | <edit1.text;<br><edit2.text;<br>t1.Text;<br/>'' then</edit2.text;<br></edit1.text;<br>                                                               | データ抽出処理<br>TCall400コンポ<br>CLをCallし、QT<br>ヘデータを出力                                                                                                    | ーネントを使用して<br>EMPのワークファイル                                                                                                    |
|   | MaskEdit1.Set<br>raise Exception                                                                                                    | Focus;<br>pn.Create(Value[4]); 🌶                                                                                                    |                                                                                                    |                                                                                                    |
|   | ClientDataSet1.000                                                                                                    | en;                                                                                                    | データ抽出後に<br>画面にデータを                                                                                                    | TCI ientDataSetを開き<br>表示                                                                                                    |
| _ |                                                                                                    | ,                                                                                                    |                                                                                                    |                                                                                                    |
|   |                                                                                                    |                                                                                                    |                                                                                                    |                                                                                                    |

\_\_\_\_\_

\_\_\_\_\_

\_\_\_\_\_

\_\_\_\_\_

\_\_\_\_\_

\_\_\_\_\_

\_\_\_\_\_

\_\_\_\_\_

\_\_\_\_\_

\_\_\_\_\_

\_\_\_\_\_

\_\_\_\_\_

![](_page_14_Figure_0.jpeg)

| 20  |                               |                     |   |                                   |                  |                  |  |  |  |  |
|-----|-------------------------------|---------------------|---|-----------------------------------|------------------|------------------|--|--|--|--|
| 6   | < オブジェクト インス                  | ~~~~                | x | ▲ オブジェクト インスペクタ                   |                  |                  |  |  |  |  |
| E   | <b>DTable1</b> TFDTable       |                     | - | DataSetProvider1 TDataSetProvider |                  |                  |  |  |  |  |
| R   | )検索                           |                     |   |                                   |                  |                  |  |  |  |  |
|     |                               |                     |   |                                   |                  |                  |  |  |  |  |
|     | LocalSQL                      | Constraints 🛛 True  |   |                                   | 🔽 True           |                  |  |  |  |  |
| 1   | MasterFields                  |                     |   | Ð                                 | DataSet          | FDTable1         |  |  |  |  |
| н.  | MasterSource                  |                     |   | h                                 | Exported         | W True           |  |  |  |  |
| Π.  | Name                          | FDTable1            |   | ÷                                 | LiveBinding デザイナ | LiveBinding デザイナ |  |  |  |  |
| Π.  | ObjectView                    | 🔽 True              |   |                                   | Name             | DataSetProvider1 |  |  |  |  |
| Đ   | ResourceOptions               | (TFDBottomResourceC | р | ÷                                 | Options          | [poUseQuoteChar] |  |  |  |  |
| Π.  | SchemaAdapter                 |                     |   |                                   | ResolveToDataSet | 🔲 False          |  |  |  |  |
| L   | SchemaName                    |                     |   |                                   | Tag              | 0                |  |  |  |  |
| »   | TableName                     | D4Q010              |   |                                   | UpdateMode       | upWhereAll       |  |  |  |  |
| IT. | Tay                           | Ū                   |   |                                   |                  |                  |  |  |  |  |
| Π.  | Transaction                   |                     | = |                                   |                  |                  |  |  |  |  |
| Π.  | UpdateObject                  |                     | _ |                                   |                  |                  |  |  |  |  |
| Đ   | UpdateOptions                 | (TFDBottomUpdateO   | p |                                   |                  |                  |  |  |  |  |
| Π.  | UpdateTransaction             |                     | Ŧ |                                   |                  |                  |  |  |  |  |
| ア・バ | イールド エディタ ビジュア.<br>インド ソースの追加 | ルたパインド              |   |                                   |                  |                  |  |  |  |  |
| す   | べての項目が表示されてい                  | ます                  |   | す                                 | べての項目が表示されてい     | <b>ます</b>        |  |  |  |  |